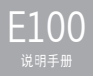

iriver

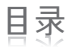

| 0   | •                  | _* * *      | _* * *   |                     |
|-----|--------------------|-------------|----------|---------------------|
|     | 准备使用               | 基本操作        | 使用本产品    | 其他信息                |
| - , | 组件 4               | 打开/关闭本产品10  | 音乐 20    | 使用 iriver plus 3 36 |
|     | 识别控制按钮5            | 选择菜单 11     | 视频 23    | 版权/认证/商标/           |
|     | LCD 显示屏 6          | 使用锁定和重置功能12 | 图片 25    | 有限责任 40             |
|     | 安装 iriver plus 3 8 | 连接产品 13     | 文本 27    | 安全说明 41             |
|     |                    |             | FM 收音 29 | 故障排除 44             |
|     |                    |             | 录音 31    |                     |
|     |                    |             | 文件管理器 32 |                     |

设置 33

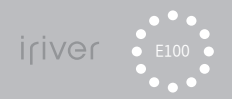

## 01 准备使用

组件 4 识别控制按钮 5 LCD 显示屏 6 安装 iriver plus 3 8

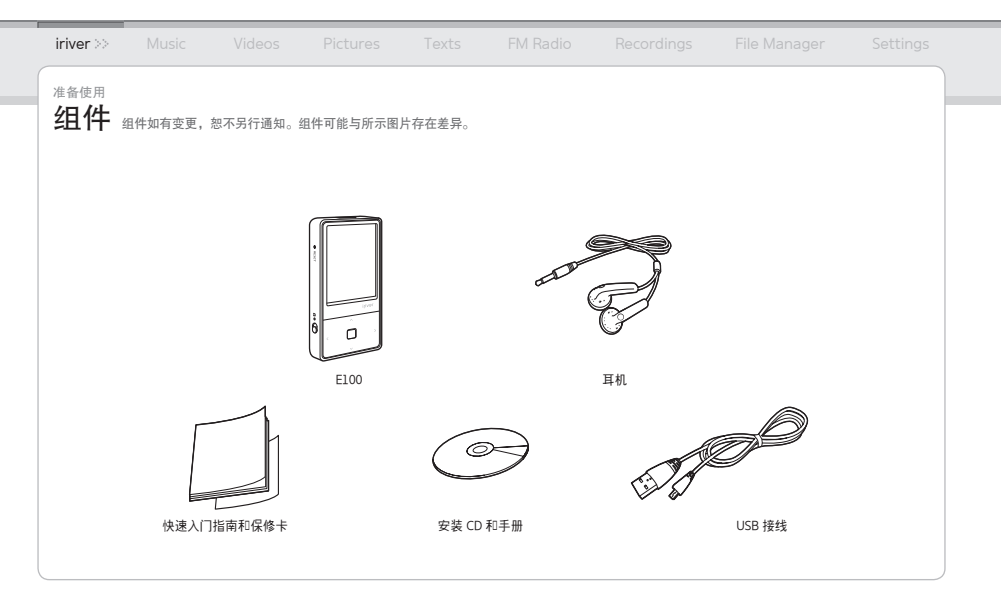

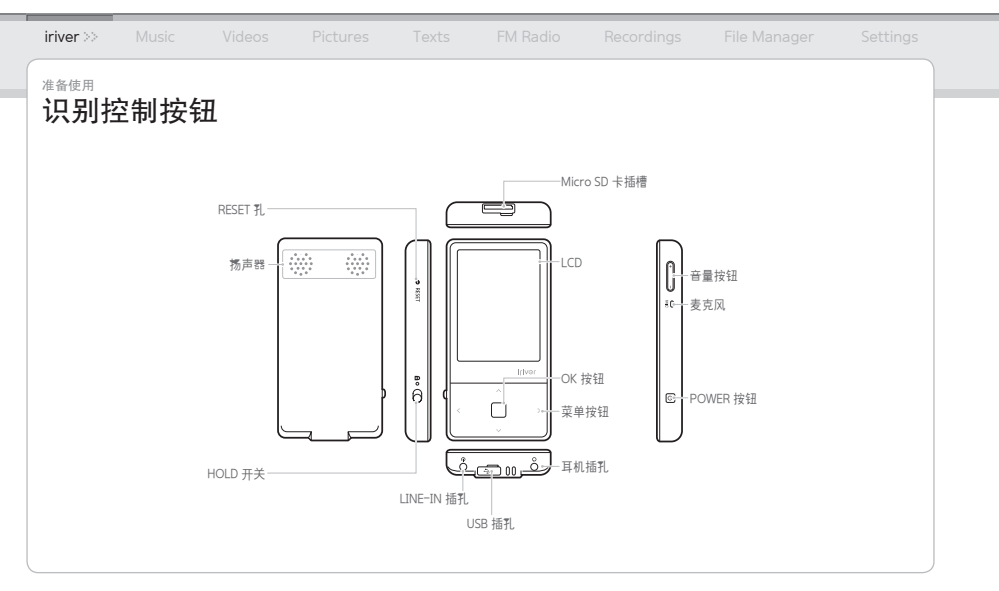

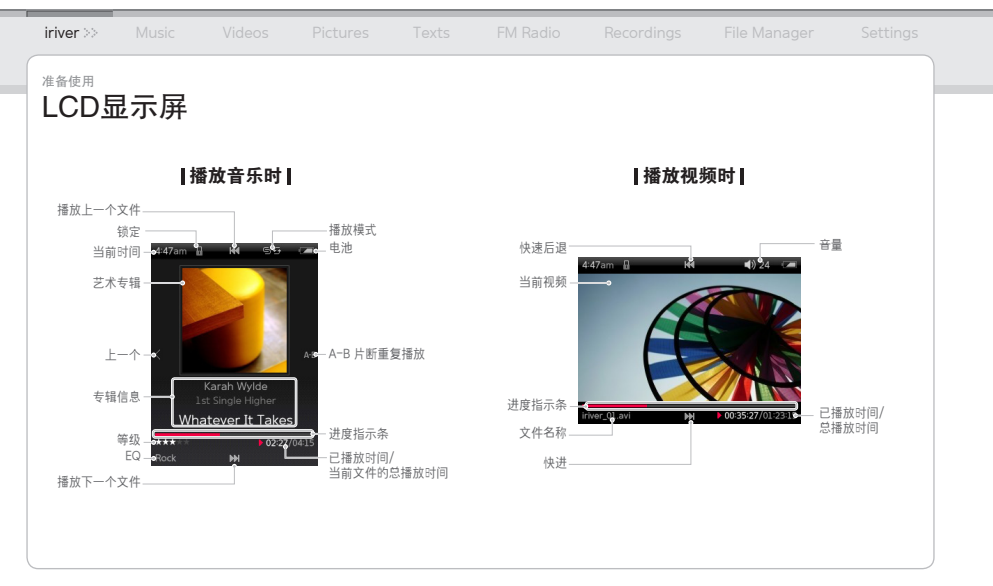

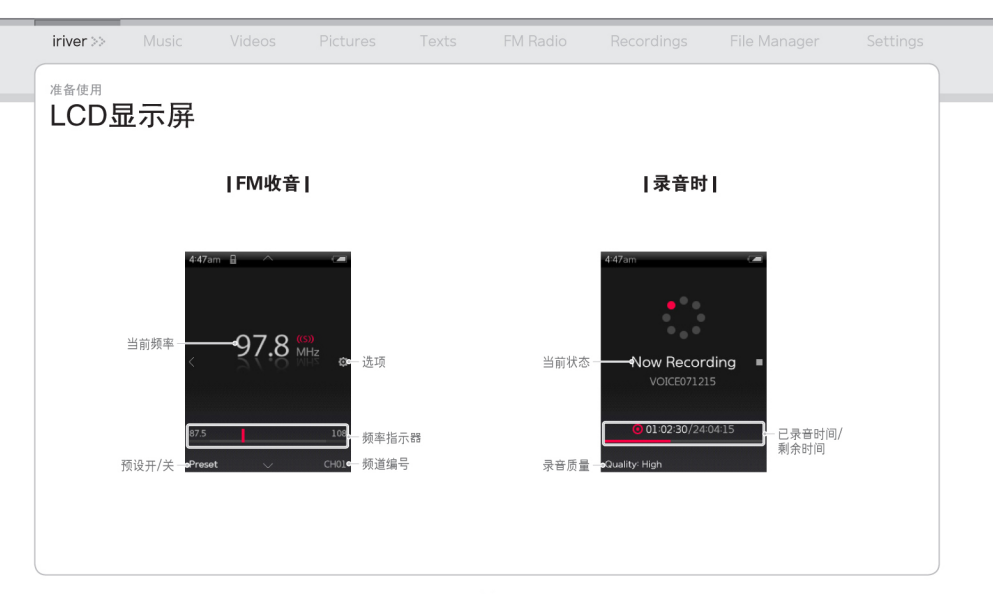

| $\text{iriver} \gg$         | Music                                                                           |                                        |                                         |                      |                                |                            |                   |    |
|-----------------------------|---------------------------------------------------------------------------------|----------------------------------------|-----------------------------------------|----------------------|--------------------------------|----------------------------|-------------------|----|
| 准备使用                        |                                                                                 |                                        | _                                       |                      |                                |                            |                   |    |
| 安装ir                        | iver plu                                                                        | JS 3 irive                             | r plus 3 是一款有3<br>r plus 3 使您可以P        | 改管理音乐和初<br>道心所欲地将音   | 见频和图片文件的综合<br>音乐和视频和图片文件       | 合软件。<br>牛从 PC 传输至播放器       | 0                 |    |
| 1. 将安<br>2. 选择i<br>按照原<br>注 | 装CD插入F<br>iriver plus 3<br>屏幕说明完成<br>iriver plus 3的<br>dows <sup>®</sup> 2000/2 | PC,显示安<br>3并单击 <b>安</b><br>3(安装进程。<br> | 装进程画面。<br>装按钮。                          | D<br>                |                                | - 在老穴间                     | 20M日志11/ 上的顽•유    |    |
| • Inte<br>• 具有<br>• SV(     | 与支持16位的<br>GA或高分辨                                                               | 2331/1120]<br> 扬声器和声-<br>率显示器(10       | 之高速度的处理<br>卡<br>)24x768 分辨率             | ≝語 •C<br>•N<br>率或更高) | Microsoft Interne              | • Id 空间 • t Explorer 6.0版或 | 30MB或以上的硬盛<br>发更高 | 2月 |
| Wind                        | lows® Vista                                                                     | (仅支持 32 b                              | it 版本的 Wind                             | ows® Vista,          | ,不支持 64 bit /                  | 版本。 )                      |                   |    |
| • Inte<br>• 具有<br>• SV(     | l <sup>®</sup> Pentium <sup>®</sup><br>有支持16位的<br>GA或高分辨                        | 800MHz或]<br> 扬声器和声-<br>率显示器(10         | 更高速度的处理<br>⊱<br>)24x768 分辨 <sup>፮</sup> | ■器 •5<br>•N<br>◎或更高) | 512MB或以上的<br>Microsoft Interne | 存储空间 •<br>t Explorer 6.0版或 | 20GB或以上的硬盘<br>战更高 | 空间 |
| ■ 有关                        | 使用iriver plu                                                                    | us 3的详细信                               | 息,请参阅第3                                 | 36-39页。              |                                |                            |                   |    |

## 02 基本操作

打开/关闭本产品10

选择菜单 11

使用锁定和重置功能12

#### 连接产品

- 将耳机连接到E100 13
- 产品充电 13
- 插入/取出Micro SD卡 14
- 推荐的Micro SD卡类型 15
- 将E100连接到PC 16
- 将文件/文件夹复制到产品 17
- 从产品中删除文件/文件夹 17
- 将E100从PC断开18

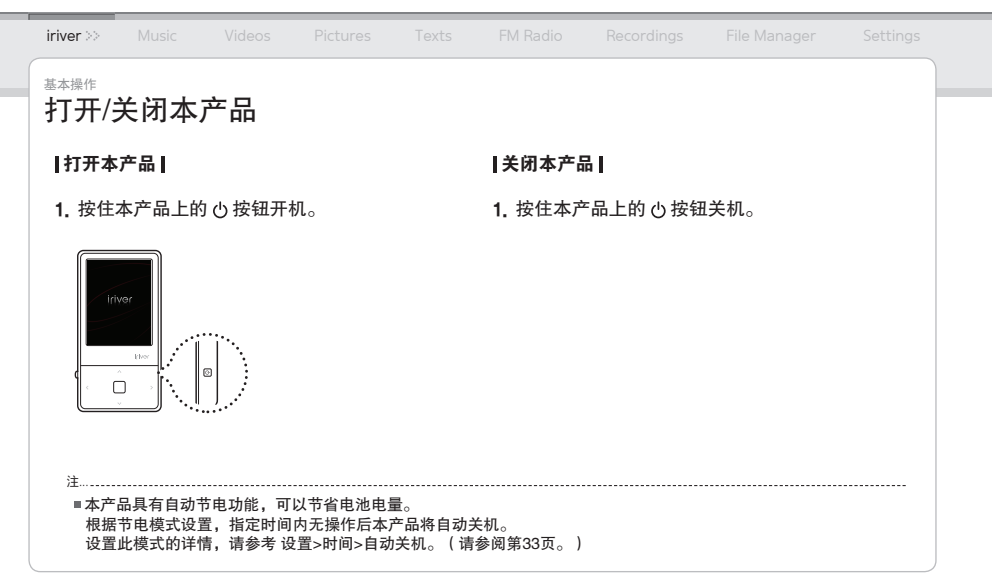

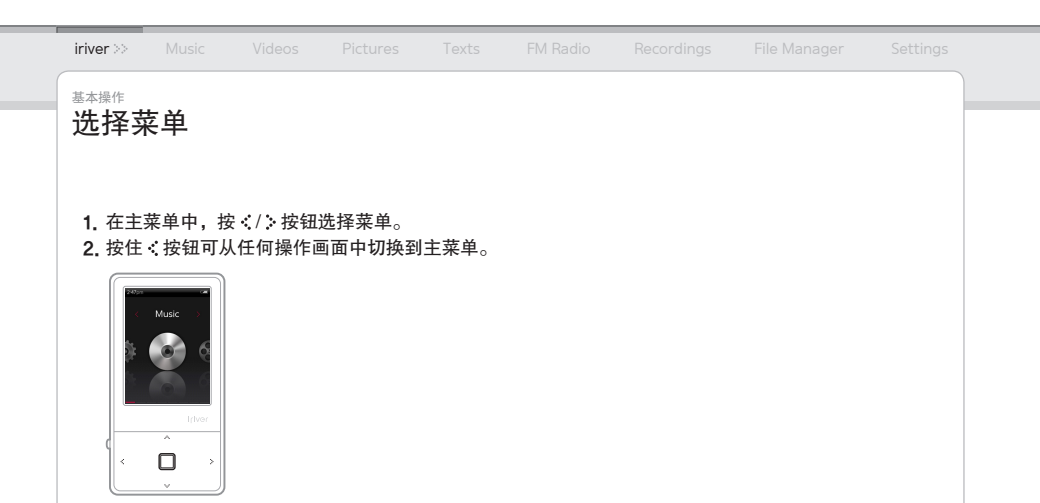

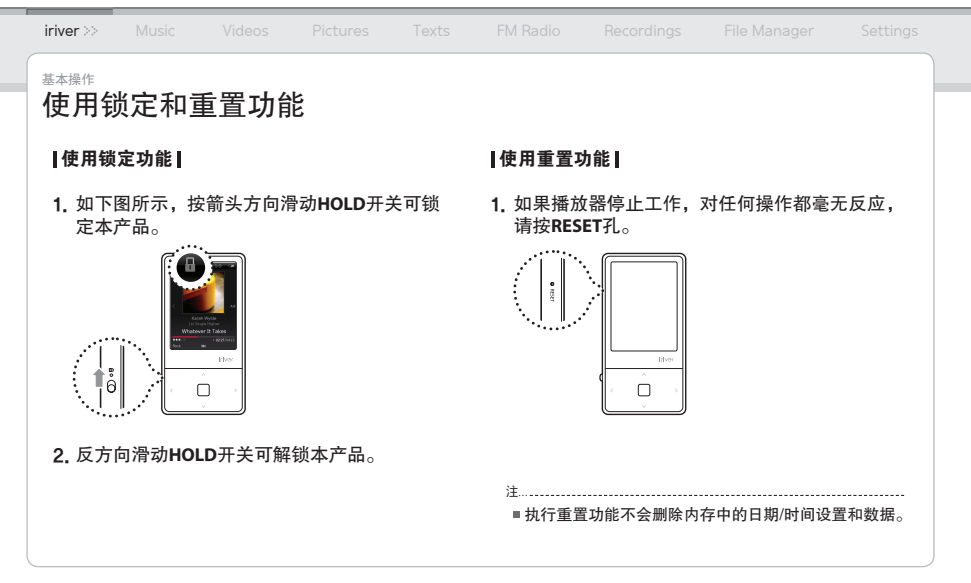

| iriver >> |        |            |         |       |                                                                           |                                                                               |                                                                                |                            |
|-----------|--------|------------|---------|-------|---------------------------------------------------------------------------|-------------------------------------------------------------------------------|--------------------------------------------------------------------------------|----------------------------|
| 基本操作      |        |            |         |       | ſ                                                                         |                                                                               |                                                                                |                            |
| 连接产       | 品      |            |         |       |                                                                           |                                                                               |                                                                                |                            |
| 将耳机       | 连接到 E1 | 00         |         |       |                                                                           |                                                                               |                                                                                |                            |
| 1. 将耳标    | 几连接到耳  | 和插孔。       |         |       |                                                                           |                                                                               |                                                                                |                            |
|           |        | <u>P</u> G |         |       | 注<br>= 使用USB电<br>= 切勿使用本<br>这样可能给<br>= 检查E1000<br>一些外围动<br>内置的低工<br>电所需的3 | 缆将产品与PC连挂<br>定品随附的USB电<br>造成故障。<br>是否已连接到高功<br>及备上(例如某些<br>力率USB端口没有<br>充足电能。 | 接期间,集成电池将自<br>3.3 微以外的任何其他U<br>1.9 型USB 2.0 端口。<br>3.3 盘和USB集线器 )<br>集成电源,可能无法 | □<br>动充电。<br>SB电缆。<br>:提供充 |
| 产品充       | 电      |            |         |       | ■ 当PC切换<br>■ 请只在室派                                                        | 到待机模式时,耳<br>昷下对产品充电。                                                          | J能无法对产品充电                                                                      | 0                          |
| 1. 开启F    | PC,使用  | 随附的USB组    | 线将E100连 | 妾至PC。 | 在极热或极为                                                                    | 令的环境,可能无法x                                                                    | 产品充电。<br> 副 古古日 コマポ オ ド                                                        |                            |
|           |        |            |         |       | ■ 如果在充用                                                                   | <b>巴时</b> 使用该产品,                                                              | 则允电时间可能延长                                                                      | •                          |

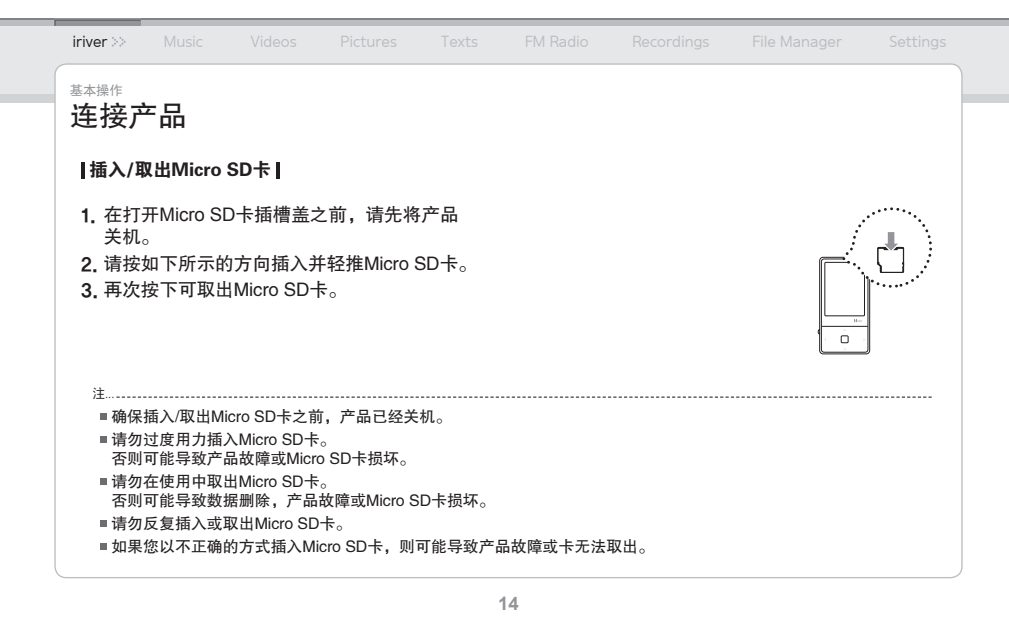

| iriver >>                               | Music                    |                        |                            |                 |           |      |  |
|-----------------------------------------|--------------------------|------------------------|----------------------------|-----------------|-----------|------|--|
| 基本操作                                    |                          |                        |                            |                 |           |      |  |
| 连接产                                     | <sup>×</sup> 品           |                        |                            |                 |           |      |  |
| 推荐的                                     | Micro SD <sup>.</sup>    | 卡类型                    |                            |                 |           |      |  |
| 制造商:                                    | SanDisk                  |                        |                            |                 |           |      |  |
|                                         |                          |                        |                            |                 |           |      |  |
|                                         |                          |                        |                            |                 |           |      |  |
| 注                                       |                          |                        |                            |                 |           | <br> |  |
| ■ 使用7                                   | 下适当类型的M                  | licro SD卡可能的           | 会导致产品出现故                   | 文障。             |           |      |  |
| ■ Micro                                 | SD卡的传输速<br>& 生 伝 を 小 香 囲 | を度可能视计算れ<br>5数据 田 3 枚= | 机而有所改变。<br>#///Miere CD-上划 | ᅖᇡᆂᇚᇭ           | 的复数       |      |  |
| ■ 項 / / / / / / / / / / / / / / / / / / | ◎元1丁留历里多<br>〒格式化时关闭      | e 奴据,凶力恰如<br>日产品戓取出Mic | いんINIICIO SD下作<br>ro SD卡。  | 时间陈下甲的?         | 灯1月901店。  |      |  |
| 否则可                                     | 可能导致产品故                  | 这障和Micro SD-           | 卡损坏。                       |                 |           |      |  |
| ■ 如果N                                   | /licro SD卡容量             | 置超过2 GB,建              | 议将其格式化为F                   | FAT32系统。        |           |      |  |
| ■ 如果N                                   | Aicro SD卡被产              | 品格式化,请知                | <sup>先</sup> 断开USB缆线并      | <b>沣再次连接,</b> 然 | 然后才能重置产品。 |      |  |
| ■ 当Mic                                  | ro SD卡无法被                | 皮检测到或发生胡               | <b>汝障时,请将其</b> 格           | <b>}</b> 式化。    |           |      |  |
| Micro                                   | SD卡非本产品                  | 品的随附物件。                | (可选项目)                     |                 |           |      |  |
| = E100                                  | 支持容量高达4                  | 4 GB的Micro SE          | )卡。                        |                 |           |      |  |

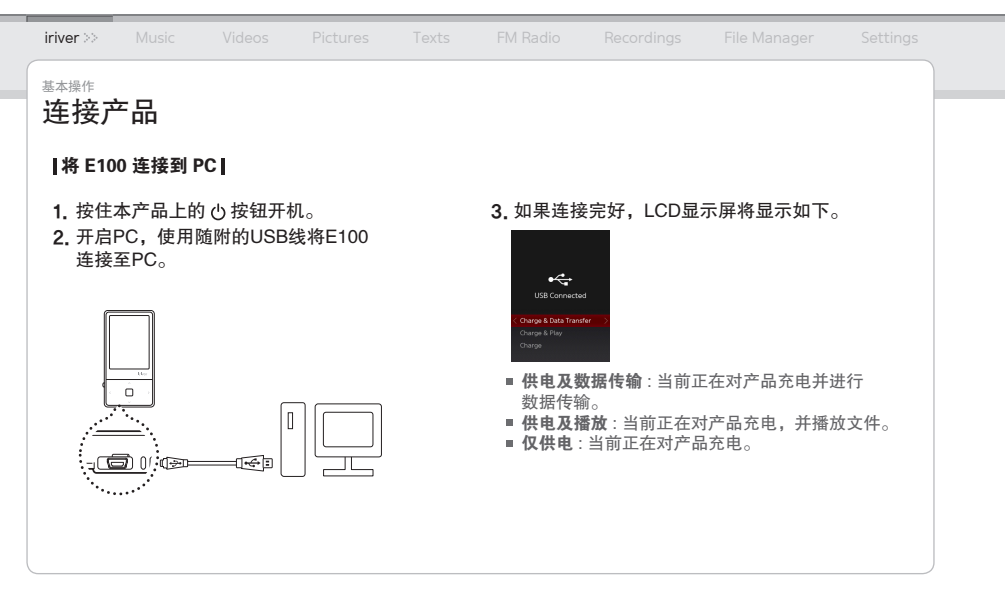

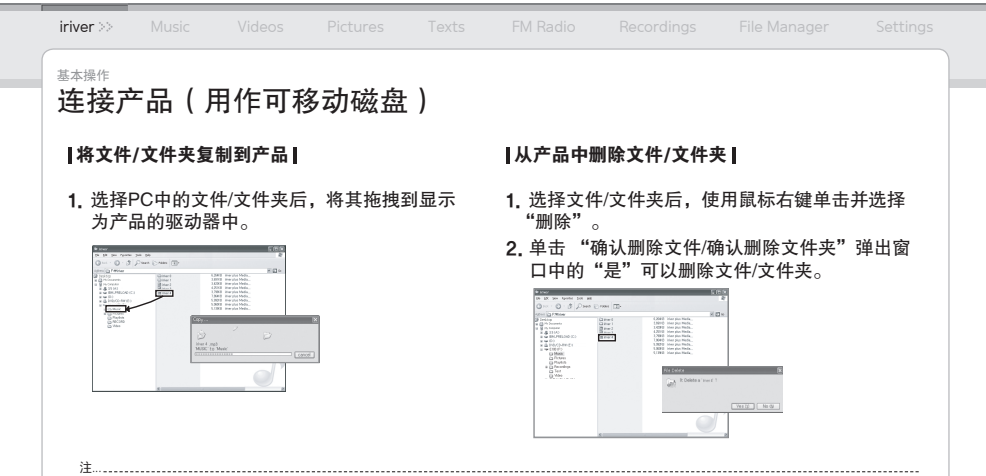

■务必连接好USB电缆。

■使用USB电缆传输数据时,切勿断开连接或关闭电源,以免数据受到损害。

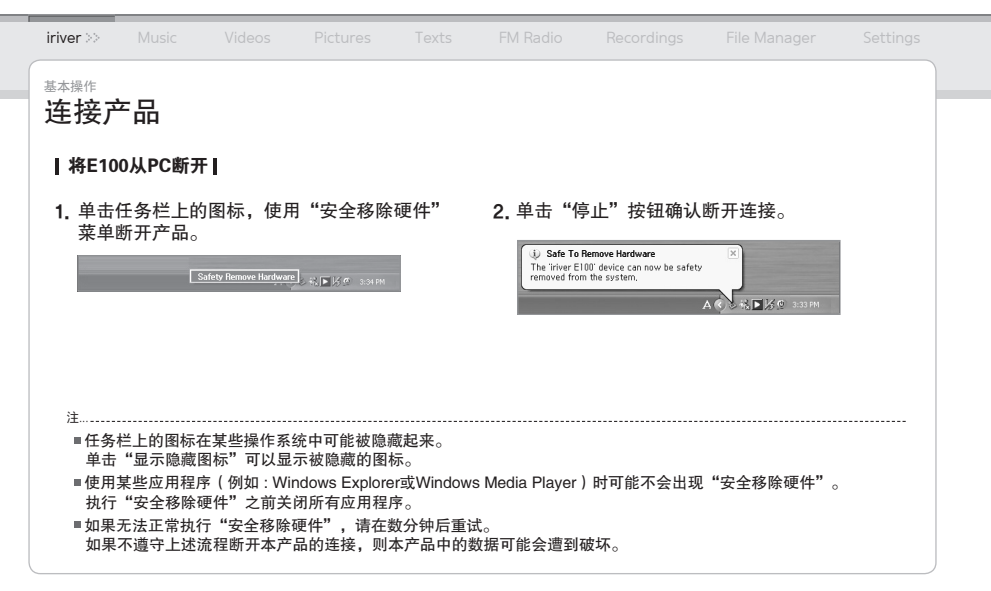

03 使用本产品

#### 音牙

- 选择音乐 20 - 播放音乐 20 - 其他功能 21 视频 - 选择视频 23 - 进机频 23 - 其他功能 24 国片 - 选择图片 25 - 查看 3月 25
- 其他功能 26

#### ×平 - 选择文本 27 - 查看文本 27 - 其他功能 28 FM 收音 - 收听FMI收音 29 - 搜索FM广播电台 - 其他功能 30 录音

- 录音 31
- 其他功能 3]

# 文件管理器

- 浏览设备 32
- 删除文件 32

#### 设置

- 选择设置 33
- 日期和时间 33
- 显示 33
- 时间 3
- 高级 34

|                      | iriver          |                      | Music >>                                                                                                    |                                     |                                   |                                |                                                                                                    |                                                                                                    |                                                                                           | Settings                         |
|----------------------|-----------------|----------------------|----------------------------------------------------------------------------------------------------|-------------------------------------|-----------------------------------|--------------------------------|----------------------------------------------------------------------------------------------------|----------------------------------------------------------------------------------------------------|-------------------------------------------------------------------------------------------|----------------------------------|
| 2000<br>Million<br>K | 使用本JJ<br>音牙     | 产品<br>1.<br>2.<br>3. | <b>赴择音乐</b>  <br>在主按□<br>二<br>按<br>、/、<br>、/、<br>、<br>一<br>、<br>一<br>、<br>一<br>、<br>一<br>、<br>一<br>、<br>二<br>、<br>二<br>、<br>二<br>、<br>二<br>、 | <br>安钮。<br>• 按钮选择巧<br>• 按钮选择了<br>&。 | > 按钮选择<br>页目,并按 □<br>Σ件,并按 □      | "音乐",<br>] 或 > 按钮。<br>] 或 > 按钮 | <b>播放</b><br>● 按按[あ<br>● 振音<br>下満在再終月<br>※<br>番在<br>再将入<br>月<br>次<br>指<br>方<br>一<br>二<br>方<br>一<br>一<br>一<br>一<br>一<br>一<br>一<br>一<br>一<br>一<br>一<br>一<br>一<br>一<br>一<br>一 | <b>音乐</b> ↓<br>+/- 按钮暂局<br>→ 按乐时,按<br>一首乐时。按<br>一首乐时,按住<br>"新众家<br>为<br>名<br>步按<br>3<br>大按<br>3<br>大按<br>3<br>大按<br>3<br>大<br>校<br>3<br>大<br>校<br>3<br>大<br>校<br>3<br>大<br>校<br>5<br>大<br>5<br>大<br>校<br>5<br>大<br>5<br>大<br>5<br>大<br>5<br>大<br>5<br>大<br>5<br>大<br>5 | 量。<br>继续播放。<br>/ * 按钮可以快<br>选择起点(A)。<br>终点(B)。<br>」指定片断。<br>取消重复播放功<br>,将取消重复播<br>可返回上一级菜 | 一首/<br>进或快退。<br>能。<br>放功能。<br>单。 |
|                      | ■ 支<br>■ 在<br>要 | ₹ 持的                 | D文件格式<br>乐"模式中,<br>其他文件夹中                                                                                                    | : MP3、WMA<br>将仅显示"音想<br>中的音乐文件,i    | A、OGG、FLA<br>乐"文件夹中的音<br>青使用"文件管理 | AC 和 ASF<br>音乐文件。<br>書器"模式。    | ■ 您可以使月<br>■ 插入Micro<br>存储器"!                                                                                                    | 用iriver plus 3管理<br>) SD卡后,可以通<br>显示文件(文件夹                                                                                                    | 自己的播放列表。<br>过选择"内置存储<br>)列表。                                                              | 器/外置                             |

| iriver | Music >> | Videos  |        |      |                             |              |          |     |  |
|--------|----------|---------|--------|------|-----------------------------|--------------|----------|-----|--|
| 使用本产品  |          |         |        |      |                             |              |          |     |  |
| 音乐     |          |         |        |      |                             |              |          |     |  |
| 其他功    | 能  按住 🕻  | 按钮显示"其他 | 功能"画面。 |      |                             |              |          |     |  |
| ● 播放椅  | 莫式 选择 E  | Q       |        |      | ● 声音                        |              |          |     |  |
| 选择的    | 向播放模式    | 可以决定播   | 放顺序。   |      | 设置音效。                       | )<br>)       |          |     |  |
| - 普通   | E:普通播放   | ā模式。    |        |      | - 自定义E                      | Q:可以改变每·     | 个频率范围的级别 | 来创建 |  |
| - 重复   | E:重复播放   | x所有文件。  |        |      | 自己的均                        | 倒衡值。         |          |     |  |
| - 重复   | [一首:重复   | 播放一个文件  | 件。     |      | – SRS WC                    | )W HD : 设置3D | )音效级别。   |     |  |
| - 随机   | 1:随机播放   | は当前数据库  | 中的文件。  |      | – SRS : 自                   | 定义SRS 3D音    | 效。       |     |  |
| - 随机   | L+重复:附   | 植机重复播放  | 当前数据库中 | 的文件。 | <ul> <li>TruBass</li> </ul> | : 自定义重低音     | 级别。      |     |  |
|        |          |         |        |      | – Focus : i                 | 设置声音的清晰      | 度。       |     |  |
| ●选择E   | Ð        |         |        |      | - WOW : 材                   | 根据耳机型号设      | 置适当的增强效果 | 0   |  |

选择用于播放音乐的 EQ。

Definition:产生更锐更清晰的声音。
 声音渐进:开始播放时逐渐增加音量。

■请勿将自定义"EQ"和"SRS WOW HD"的级别设置为高,以免声音失真。

注.....

| iriver                                                                        | Music >>                                                                     |                                                           |     |                                                                               |                                       |      |  |
|-------------------------------------------------------------------------------|------------------------------------------------------------------------------|-----------------------------------------------------------|-----|-------------------------------------------------------------------------------|---------------------------------------|------|--|
| <sub>使用本产品</sub><br>音乐                                                        |                                                                              |                                                           |     |                                                                               |                                       |      |  |
| • <b>重</b> 设置。<br><b>支</b> 置复置 描述<br>支置复置 描述<br>致 / <i>间</i> / 逐时<br>。<br>按星剑 | <b>2数</b><br>A-B 片断了<br><b>D隔</b><br>A-B 片断了<br><b>唐度</b><br>R关进和快退<br>及对您的最 | <sup>直播</sup> 的次数。<br><sup>直播</sup> 的间隔。<br>速度。<br>爱曲目进行: | 分类。 | <ul> <li>添加书签<br/>将特定的F</li> <li>删除改选定的</li> <li>信息</li> <li>显示选定:</li> </ul> | 时间点添加到 <sup>4</sup><br>的文件。<br>文件的信息。 | 3签中。 |  |

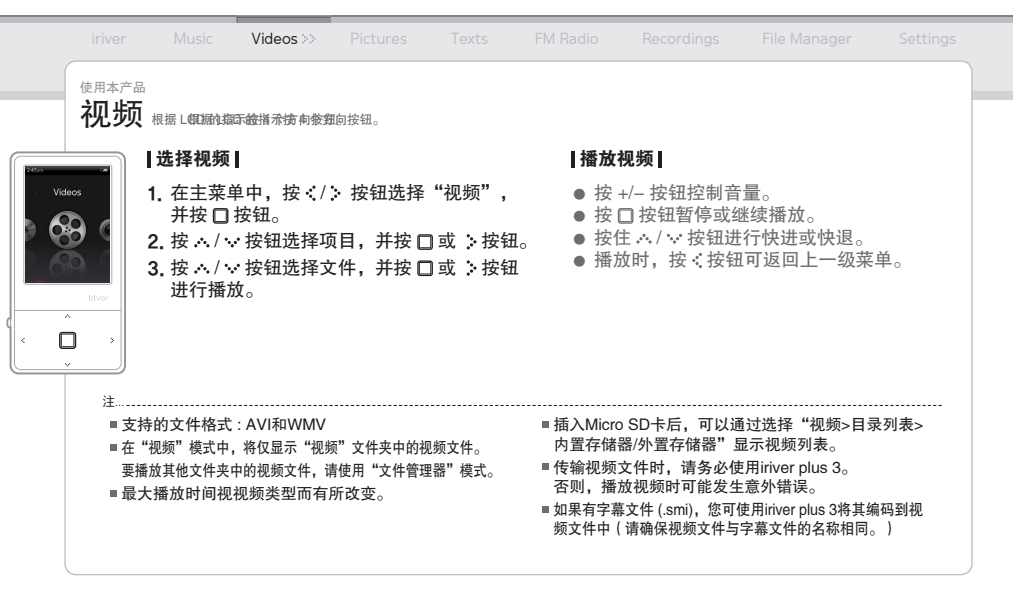

|                 | Music            | Videos >> |        |     |                                        |          |      |  |
|-----------------|------------------|-----------|--------|-----|----------------------------------------|----------|------|--|
| 使用本产品           |                  |           |        |     |                                        |          |      |  |
| 视频              |                  |           |        |     |                                        |          |      |  |
| 甘油叶             | <b>*</b>         |           |        |     |                                        |          |      |  |
| 共祀功             | 用℃ ┃ 按任 、        | 按钮显示"具他切  | 能"画面。  |     |                                        |          |      |  |
| ● 扫描返<br>设置s    | 医<br>医<br>生,并和性症 | 违 臣       |        |     | <ul> <li>添加书签</li> <li>終時定的</li> </ul> | 时间占沃加到日  | 这中   |  |
| ◎ 顺序指           | 的<br>一种 大型       |           |        |     | <ul> <li>● 删除文件</li> </ul>             | ᄞᆡᇚᇑᇭᇭᇑᆰ | 7亚ㅜ0 |  |
| 如果在             | 存在具有关<br>就此立他    | 联名称的文     | 件,则可以打 | 安顺序 | 删除选定                                   | 的文件。     |      |  |
| <b>5田</b> 刀乂 3- | 4些文件。            |           |        |     | ● <b>信息</b><br>显示诜定                    | 文件的信息。   |      |  |
|                 |                  |           |        |     |                                        |          |      |  |
|                 |                  |           |        |     |                                        |          |      |  |
|                 |                  |           |        |     |                                        |          |      |  |

|              |                              | Music                                                                    |                                                                  | Pictures >>                                                                                                    | Texts                                                             |                                                  |                                                    |                                                    |                    |
|--------------|------------------------------|--------------------------------------------------------------------------|------------------------------------------------------------------|----------------------------------------------------------------------------------------------------|-------------------------------------------------------------------|--------------------------------------------------|----------------------------------------------------|----------------------------------------------------|--------------------|
| Pict<br>Pict | 使用本产<br>图上<br>urros<br>htvor | ▲ 【选择图片】 1.在并留的方法。 2.按本:/、 2.按本:/、 2.按本:/、 日录列表:/ 8.按水/、 3.按本:/∞ 4. 在画面中 | 中,按:/<br>安钮。<br>步钮3。选择J<br>显示本产品中外<br>表,一显示在ir<br>见显示图<br>见显示图片。 | 按钮选择     页目,并按 [     的所有图片。     雪refile中的图     ver plus 3 中创到     ver plus 4 中创到     ver plus 4 中创到     ver plus 5 中创到     ver plus 5 中创到     ver plus 5 中创到     ver plus 5 中创到     ver plus 5 中创到     ver plus 5 中创到     ver plus 5 中创到     ver plus 5 中创到     ver plus 5 中创到     ver plus 5 中创到     ver plus 5 中创到     ver plus 5 中创     ver plus 5 中创 | "图片",<br>]或 > 按钮。<br><sup>片文件。<br/>此的图片播放列表<br/>] 或 &gt; 按钮</sup> | <b> 查看</b> 偃<br>● 播游放<br>● 播放<br>下一<br>● 播放<br>。 | <b>]片  </b><br>图片时,按□<br>图片时,按 六<br>张图片。<br>时,按<按钮 | ) 按钮开始/暂停丝<br>/ ~ 按钮播放上<br>可返回上一级菜                 | 囗灯演示。<br>一张/<br>单。 |
|              | 注<br>■ 支<br>(<br>■ 在<br>要    | 在持的文件格式:<br>有些文件类型同<br>:"图片"模式中, ¥<br>播放其他文件夹中的                          | JPG、BMP<br>可能存在兼容<br>将仅显示"图片<br>的图片文件,请                          | 、PNG和GIF<br><sup>•</sup> 性问题。)<br>" 文件夹中的图片<br>使用 "文件管理器                                                                                                    | 文件。<br>" 模式。                                                      | ■ 插入Micro<br>内置存储器<br>■ 传输图片文<br>否则,播放           | SD卡后,可以通<br>//外置存储器"<br>5.件时,请务必使<br>图片时可能会发       | 过选择 "图片>目录<br>显示图片列表。<br>用iriver plus 3。<br>生意外错误。 | <br>문列表>           |

|                    | Music              |             | Pictures >>     |              |                     |        |      |  |
|--------------------|--------------------|-------------|-----------------|--------------|---------------------|--------|------|--|
| 使用本产品              |                    |             |                 |              |                     |        |      |  |
| 图片                 |                    |             |                 |              |                     |        |      |  |
| 其他功                | <b>能  </b> 按住 :• 排 | 安钮显示"其他:    | 功能"画面。          |              |                     |        |      |  |
| ● 图片现              | 迟                  | 1 年 2 日 日 - | 60#140          |              |                     |        |      |  |
| 选择幺<br>● <b>旋转</b> | <b>灰」演</b> 示期国     | 间母张图厅在      | 主併希上的显示         | <b>亦</b> 时间。 | 删除选定<br>● <b>信息</b> | 的文件。   |      |  |
| 设置5<br>• <b>按放</b> | 显示图片的              | 方向。         |                 |              | 显示选定                | 文件的信息。 |      |  |
| 放大道                | 走定的图片。             |             |                 |              |                     |        |      |  |
| - 按し               | ] 按钮可返[            | 山至原始大/      | ۱۰ <sup>°</sup> |              |                     |        |      |  |
|                    |                    |             |                 |              |                     |        |      |  |
|                    |                    |             |                 |              |                     |        |      |  |
| 注                  |                    |             |                 |              |                     |        | <br> |  |
| ■ 在幻               | 灯片演示过和             | 呈中,"其他      | 1功能"画面将         | 处于非活动物       | 代态。                 |        |      |  |

|                  |                                      | Music                                                                                                    |                                                     |                                                    | Texts >>                                          |                                |                                                   |                               |          |  |
|------------------|--------------------------------------|----------------------------------------------------------------------------------------------------|-----------------------------------------------------|----------------------------------------------------|---------------------------------------------------|--------------------------------|---------------------------------------------------|-------------------------------|----------|--|
| Tellow<br>Tellow |                                      | <ul> <li> 选择文本 </li> <li>1. 在主菜草<br/>并按□<br/>并按□<br/>月录列表 -<br/>+<sup>1</sup>×<sup>2</sup>∞列表 -<br/>+<sup>2</sup>∞<sup>2</sup>→<sup>2</sup></li> <li>3. 按 × / ○</li> </ul> | □中,按ぐ/<br>安钮。<br>按钮钮选择勾置或外引<br>显示书签列表。<br>按显示求不必定本。 | > 按钮选择<br>〔目,并按 [<br><sup>置存储器中的文</sup><br>〔件,并按 [ | "文本",<br>] 或 > 按钮。<br><sup>本文件。</sup><br>] 或 > 按钮 | <b> 查看</b> :<br>● 按 (<br>● 按 , | <b>文本┃</b><br>□ 按钮开始或作<br>◇ / ◇ 按钮向上<br>如时,按 < 按钮 | 亭止自动滚动功能<br>或向下滚动。<br>可返回上一级菜 | žo<br>单o |  |
| < [              | 〕 、<br>注<br>= 支打<br>= 在<br>要打<br>= 插 | 在画面开<br>寺的文件格式:<br>"文本"模式『<br>番放其他文件3<br>入 Micro SD 卡                                                                                                    | □显示又本。<br>TXT<br>中,将仅显示<br>运,可以通过                   | "文本"文件<br>件,请使用"<br>过选择"文本>                        | 夹中的文本文<br>文件管理器"<br>∙目录列表>内指                      | 件。<br>模式。<br>置存储器/外置7          | 字储器"显示文本                                          | 列表。                           |          |  |

|                      | Music                                                             |                                                                                                    |                                                                                                    | Texts >>                                                                                                    |                                                                                                    |                                                                                                    |                                                                                                    |                                                                                                    |                                                                                                    |
|----------------------|-------------------------------------------------------------------|----------------------------------------------------------------------------------------------------|----------------------------------------------------------------------------------------------------|----------------------------------------------------------------------------------------------------|----------------------------------------------------------------------------------------------------|----------------------------------------------------------------------------------------------------|----------------------------------------------------------------------------------------------------|----------------------------------------------------------------------------------------------------|----------------------------------------------------------------------------------------------------|
| 本产品                  |                                                                   |                                                                                                    |                                                                                                    |                                                                                                    |                                                                                                    |                                                                                                    |                                                                                                    |                                                                                                    |                                                                                                    |
| 本                    |                                                                   |                                                                                                    |                                                                                                    |                                                                                                    |                                                                                                    |                                                                                                    |                                                                                                    |                                                                                                    |                                                                                                    |
| <b>其他功</b> 能         | 按住 按锁                                                             | 田显示"其他功能                                                                                                    | "画面。                                                                                                    |                                                                                                    |                                                                                                    |                                                                                                    |                                                                                                    |                                                                                                    |                                                                                                    |
| <b>跳至</b><br>根据指5    | 它的百分比                                                             | · 跳过—5                                                                                                    | 2数量的文才                                                                                                    | k                                                                                                    | <ul> <li>添加书签</li> <li>将特定的文</li> </ul>                                                                                                    | 一件占添加到书                                                                                                    | <b>答</b> 由。                                                                                                    |                                                                                                    |                                                                                                    |
| 自动滚用                 |                                                                   |                                                                                                    | . <u>W</u> ENX4                                                                                                    | •0                                                                                                    | <ul> <li>删除文件</li> </ul>                                                                                                    |                                                                                                    | <u>m</u> 1.0                                                                                                    |                                                                                                    |                                                                                                    |
| 设直滚车<br><b>字体大</b> 4 | 刃迷度。<br>♪                                                         |                                                                                                    |                                                                                                    |                                                                                                    | 删陈远定的                                                                                                    | J又件。                                                                                                    |                                                                                                    |                                                                                                    |                                                                                                    |
| 选择字体                 | 本大小。                                                              |                                                                                                    |                                                                                                    |                                                                                                    |                                                                                                    |                                                                                                    |                                                                                                    |                                                                                                    |                                                                                                    |
|                      |                                                                   |                                                                                                    |                                                                                                    |                                                                                                    |                                                                                                    |                                                                                                    |                                                                                                    |                                                                                                    |                                                                                                    |
|                      |                                                                   |                                                                                                    |                                                                                                    |                                                                                                    |                                                                                                    |                                                                                                    |                                                                                                    |                                                                                                    |                                                                                                    |
| È                    |                                                                   |                                                                                                    |                                                                                                    |                                                                                                    |                                                                                                    |                                                                                                    |                                                                                                    |                                                                                                    |                                                                                                    |
| ■ 当激活                | 自动滚动功                                                             | 能时,"其他                                                                                                    | 1功能"画面料                                                                                                    | 将处于非活动 <sup>;</sup>                                                                                                    | 伏态。                                                                                                    |                                                                                                    |                                                                                                    |                                                                                                    |                                                                                                    |
|                      | ▲产品 本产品 【他功能 数据最初置法 发生///> 2/2/2/2/2/2/2/2/2/2/2/2/2/2/2/2/2/2/2/ | wreit     Music       本产品     本       【他功能   按住 > 按4       健変       限据指定的百分比       自动滚屏速度       设置滚动速度。       字体大小       选择字体大小。 | ver         Music         Videos           本产品         本           【他功能   按估 读 按钮显示 "其他功能]           跳至           根据指定的百分比,跳过一定           自动滚屏速度           设置滚动速度。           字体大小           选择字体大小。 | wer         Music         Videos         Pictures           本产品         本         本 | wer         Music         Videos         Pictures         Texts >>           本产品         本         本         人         人 <td< th=""><th>wer       Music       Videos       Pictures       Texts &gt;&gt;       FM Radio         本产品       本       本       本       *       *       *       *       *       #       *       #       *       #       #       *       #       #       *       #       #       *       #       #       *       #       #       #       #       #       #       #       #       #       #       #       #       #       #       #       #       #       #       #       #       #       #       #       #       #       #       #       #       #       #       #       #       #       #       #       #       #       #       #       #       #       #       #       #       #       #       #       #       #       #       #       #       #       #       #       #       #       #       #       #       #       #       #       #       #       #       #       #       #       #       #       #       #       #       #       #       #       #       #       #       #       #       #       #       #</th></td<> <th>Music       Videos       Pictures       Texts &gt;&gt;       FM Radio       Recordings         本产品       本       本       本       *       *       *       *       *       *       *       *       *       *       *       *       *       *       *       *       *       *       *       *       *       *       *       *       *       *       *       *       *       *       *       *       *       *       *       *       *       *       *       *       *       *       *       *       *       *       *       *       *       *       *       *       *       *       *       *       *       *       *       *       *       *       *       *       *       *       *       *       *       *       *       *       *       *       *       *       *       *       *       *       *       *       *       *       *       *       *       *       *       *       *       *       *       *       *       *       *       *       *       *       *       *       *       *       *       <t< th=""><th>were       Music       Videos       Pictures       Texts &gt;&gt;       FM Radio       Recordings       File Manager         本产品       本         本       本         化切的能   按住 &gt;&gt; 按钮显示 "其他功能" 画面。       *       *       *       *       *         化功能   按住 &gt;&gt; 按钮显示 "其他功能" 画面。       *       *       *       *       *       *         ● 添加书签       *       *       *       *       *       *       *       *       *       *       *       *       *       *       *       *       *       *       *       *       *       *       *       *       *       *       *       *       *       *       *       *       *       *       *       *       *       *       *       *       *       *       *       *       *       *       *       *       *       *       *       *       *       *       *       *       *       *       *       *       *       *       *       *       *       *       *       *       *       *       *       *       *       *       *       *       *       *       *       *       *</th></t<><th>wer       Music       Videos       Pictures       Texts &gt;&gt;       FM Radio       Recordings       File Manager       Settings         本产品       本       本</th></th> | wer       Music       Videos       Pictures       Texts >>       FM Radio         本产品       本       本       本       *       *       *       *       *       #       *       #       *       #       #       *       #       #       *       #       #       *       #       #       *       #       #       #       #       #       #       #       #       #       #       #       #       #       #       #       #       #       #       #       #       #       #       #       #       #       #       #       #       #       #       #       #       #       #       #       #       #       #       #       #       #       #       #       #       #       #       #       #       #       #       #       #       #       #       #       #       #       #       #       #       #       #       #       #       #       #       #       #       #       #       #       #       #       #       #       #       #       #       #       #       #       #       #       #       # | Music       Videos       Pictures       Texts >>       FM Radio       Recordings         本产品       本       本       本       *       *       *       *       *       *       *       *       *       *       *       *       *       *       *       *       *       *       *       *       *       *       *       *       *       *       *       *       *       *       *       *       *       *       *       *       *       *       *       *       *       *       *       *       *       *       *       *       *       *       *       *       *       *       *       *       *       *       *       *       *       *       *       *       *       *       *       *       *       *       *       *       *       *       *       *       *       *       *       *       *       *       *       *       *       *       *       *       *       *       *       *       *       *       *       *       *       *       *       *       *       *       *       *       * <t< th=""><th>were       Music       Videos       Pictures       Texts &gt;&gt;       FM Radio       Recordings       File Manager         本产品       本         本       本         化切的能   按住 &gt;&gt; 按钮显示 "其他功能" 画面。       *       *       *       *       *         化功能   按住 &gt;&gt; 按钮显示 "其他功能" 画面。       *       *       *       *       *       *         ● 添加书签       *       *       *       *       *       *       *       *       *       *       *       *       *       *       *       *       *       *       *       *       *       *       *       *       *       *       *       *       *       *       *       *       *       *       *       *       *       *       *       *       *       *       *       *       *       *       *       *       *       *       *       *       *       *       *       *       *       *       *       *       *       *       *       *       *       *       *       *       *       *       *       *       *       *       *       *       *       *       *       *       *</th></t<> <th>wer       Music       Videos       Pictures       Texts &gt;&gt;       FM Radio       Recordings       File Manager       Settings         本产品       本       本</th> | were       Music       Videos       Pictures       Texts >>       FM Radio       Recordings       File Manager         本产品       本         本       本         化切的能   按住 >> 按钮显示 "其他功能" 画面。       *       *       *       *       *         化功能   按住 >> 按钮显示 "其他功能" 画面。       *       *       *       *       *       *         ● 添加书签       *       *       *       *       *       *       *       *       *       *       *       *       *       *       *       *       *       *       *       *       *       *       *       *       *       *       *       *       *       *       *       *       *       *       *       *       *       *       *       *       *       *       *       *       *       *       *       *       *       *       *       *       *       *       *       *       *       *       *       *       *       *       *       *       *       *       *       *       *       *       *       *       *       *       *       *       *       *       *       *       * | wer       Music       Videos       Pictures       Texts >>       FM Radio       Recordings       File Manager       Settings         本产品       本       本 |

|                                                             | Music                                                          |                                                |                                        | Texts           | FM Radio $>>$                                                                                                    | Recordings                                                                                |                                                               |                                       |  |
|-------------------------------------------------------------|----------------------------------------------------------------|------------------------------------------------|----------------------------------------|-----------------|----------------------------------------------------------------------------------------------------|-------------------------------------------------------------------------------------------|---------------------------------------------------------------|---------------------------------------|--|
| iriver<br>使用本产品<br><b>FMU</b><br>Univer<br>Univer<br>Univer | Music<br>女音<br> 收听FM收<br>1. 在主菜<br>并按口<br>2. 按 :/ 、<br>进行无线电接w | Videos<br><b>音  </b><br>1中,按く/<br>安钮。<br>按钮选择F | Pictures<br>> 按钮选择<br>M广播电台。<br>将用作天线。 | Texts<br>"FM收音" | FM Radio >><br>  搜索F<br>, ● 按<br>。<br>移<br>望<br>。<br>接<br>(<br>移<br>3<br>● 按<br>(<br>移<br>3<br>●<br>· 按<br>(<br>移<br>3<br>●<br>· 按<br>;<br>·<br>·<br>·<br>·<br>·<br>·<br>·<br>·<br>·<br>·<br>·<br>·<br>·<br>·<br>·<br>·<br>·<br>· | Recordings<br>●M广播电台 <br>へ/、按钮移至<br>□按钮激活预设<br>至下一个/上一个<br>□按钮激活预设<br>至下一个/上一个<br>如时,按<按钮 | 下一个/上一个步<br>2模式,并按、<br>可用的频率。<br>2模式,并按、/<br>可用的频道。<br>可回上一级菜 | Settings<br>● ◆ 按钮<br>● ◆ 按钮<br>■ ● 。 |  |

-

|                                                                                                    |                                                                                                    |                                                                                                    |                                         |      | $FM \ Radio \gg$                                                                                                    |                                                                                                 |                                                |               |
|----------------------------------------------------------------------------------------------------|----------------------------------------------------------------------------------------------------|----------------------------------------------------------------------------------------------------|-----------------------------------------|------|----------------------------------------------------------------------------------------------------|-------------------------------------------------------------------------------------------------|------------------------------------------------|---------------|
| 使用本产品<br>FMF<br>」其他功<br>• 录录使在<br>• FM录<br>· FM录<br>· FM录<br>· FM录<br>· FM录<br>· FM录<br>· FM录<br>· FM录<br>· FM录<br>· · 按<br>· · 按<br>· · · · · · · · · · · · · · | <b>adio</b><br>能   按住 > 按<br>E在收听的<br>] 按钮开始/f<br><b>音品质设置</b><br>一播节目的弱<br>频频率保存到预<br><b>质边</b><br>目前并将频函<br>可储存 20 / | Hu J → Hu J → Hu J | 能"画面。<br>目 <i>。</i><br>殳频道中删除当<br>道。    | 前频率。 | <ul> <li>预设列表<br/>显示保存的</li> <li>按 ペ/ ∨</li> <li>收音区域</li> <li>基于本地核</li> <li>韩国和美</li> <li>日本: 76</li> <li>欧洲:87.</li> </ul> | <b>的频道列表</b> 。<br>按钮选择频道,<br><b>就准设置频率</b> 药<br>国:87.5 – 108<br>.0 – 108.00MHz<br>50 – 108.00MH | 然后按 🗆 按钮过<br>5 <b>围</b> 。<br>.0MHz<br>:-<br>Iz | <b>挂行收听</b> 。 |
| ■ 在录<br>■ 如果<br>■ 毎分<br>低:                                                                                                    | 制 FM 广播节<br>剩余存储空间<br>钟录制的文件<br>约 480 K / 中                                                                            | 5目时无法控<br>可或电量不足<br>‡大小因录音<br>: 约 720 K /                                                                                                    | 制音量。<br>,则将自动停」<br>质量而异。<br>高 : 约 960 K | 上录音。 | ■ 录音文件将↓<br>TUNERYY<br>(YY: 年,M                                                                                               | 以如下格式保存到<br>MMDDXXX.wma<br>IM: 月,DD: 日,                                                         | "录音/FM 收音文件<br>a<br>XXX: 序号)                   | 夹下。"          |

|     |                        |                                 | Music                                                             |                                                                      |                                                                              |                                                  |                                                  | Recordings                                                                                        |                                                                          |                            |  |
|-----|------------------------|---------------------------------|-------------------------------------------------------------------|----------------------------------------------------------------------|------------------------------------------------------------------------------|--------------------------------------------------|--------------------------------------------------|---------------------------------------------------------------------------------------------------|--------------------------------------------------------------------------|----------------------------|--|
| < C | 使用本产<br>录音             | ≝<br> ₹<br>1.<br>2.<br>3.<br>4. | ★ 在并按外内置一步, ★ 在并按外内置一步。 ★ □ × → → → → → → → → → → → → → → → → → → | 2中,按://<br>安钮。<br>按钮选择巧<br>- 使用外置麦<br>- 过连接到 LIN<br>行暂员录音。<br>望停止录音。 | <ul> <li>         ·  按钮选择          •   反目,并按口         <sup>1</sup></li></ul> | "录音",<br>] 或 ≯ 按钮。<br><sup>ア设备录音。</sup><br>开始录音。 | <b>其他</b> :<br>在录音和<br>• <b>录音</b><br>设置         | <b>功能  </b><br><sup>诗机模式中,按住<br/><b>动质</b><br/>一<br/>录音品质。</sup>                                  | 按钮显示"其他功能"                                                               | 画面。                        |  |
|     | ■ 录<br>■ 如<br>■ 毎<br>低 | 音时<br>1果乘<br>i分钟<br>1:约         | ↑无法控制↑<br>利余存储空间<br>中录制的文件<br>↓480 K / 中                          | 音量。<br>司或电量不足<br>牛大小因录音<br>:约 720 K /                                | ,则将自动停.<br>质量而异。<br>高 : 约 960 K                                              | 止录音。                                             | ■ 录音文件<br>(YY:年,<br>外置麦克风<br>内置麦克风<br>Line-in:[F | 将以如下格式保存<br>MM: 月,DD : 日<br>引: [Recordings > Void<br>引: [Recordings > Void<br>Recordings > Line–I | 。<br>,XXX:序号)<br>ce] EXMICYYMMDDX<br>ce] VOICEYYMMDDX<br>n] AUDIOYYMMDDX | KX.wma<br>KX.wma<br>KX.wma |  |

| ir<br>使用                                              | iver                                                                                                    | Music                                                                                                    |                                                                                   |                                                                                                    |                                                                                                |                                                          |                                           | File Manager >> | Settings |
|-------------------------------------------------------|----------------------------------------------------------------------------------------------------|----------------------------------------------------------------------------------------------------|-----------------------------------------------------------------------------------|----------------------------------------------------------------------------------------------------|------------------------------------------------------------------------------------------------|----------------------------------------------------------|-------------------------------------------|-----------------|----------|
| (使用<br>文)<br>File Manager<br>File Manager<br>たい<br>マン | it A per a per a | <b>雪理器</b><br>当理器<br>"按按雪雪文钮□<br>·在按长口。器<br>·在按长口。器<br>·在按长口。器<br>·在按长口。<br>·在按卡件,<br>·在按卡件。<br>·在按卡件。<br>·在··································· | 可以手动检查并<br>中,按、/<br>理器",并<br>字按钮。显示保存<br>全显示保存存了。<br>全上一个/下<br>子按钮移至上一条<br>将会显示外量 | 并播放保存在 E100<br>> 按钮选择<br>· 按钮选择。<br>字储器,并经口按钮。<br>好雪存储器器中中的小司一个文件。或打<br>可一个文件夹。<br>员文件夹。<br>一百个储器。 | ○ 中的各种媒体 ○ 或 > ○ 或 > ○ 文件/文件夹列<br>文件/文件夹列<br>文件/文件夹)。 、/ · · · · · · · · · · · · · · · · · · · | <sup>文件。</sup><br><b> 删除:</b><br><b>1.选持</b><br>表。<br>表。 | <b>文件  </b><br><sup></sup><br><sup></sup> | 5≯ 按钮。          |          |

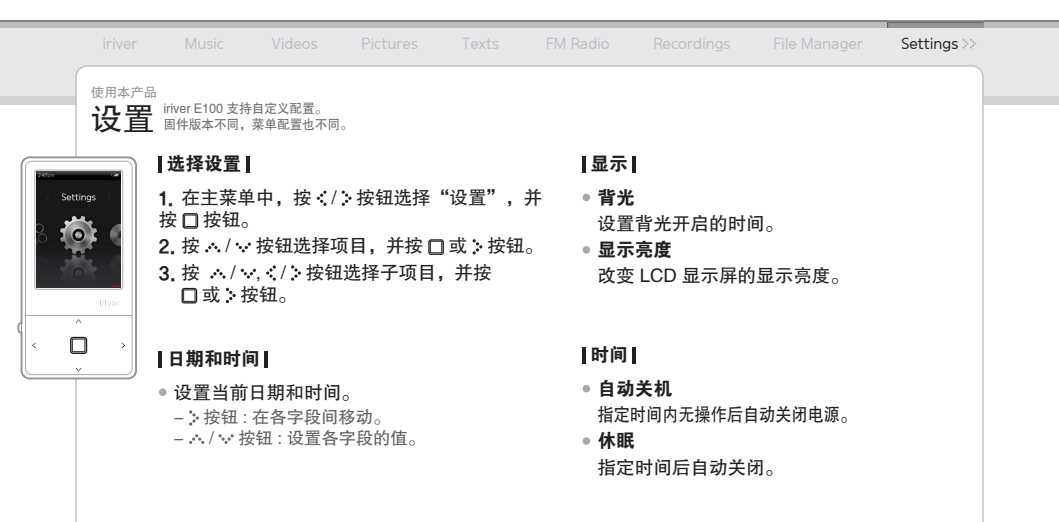

|                                                                          | Music                                                                                    |                                                                                      |                                                                        |                        |                                                                                                    |                                                                                                    |                                  | Settings >> |  |
|--------------------------------------------------------------------------|------------------------------------------------------------------------------------------|--------------------------------------------------------------------------------------|------------------------------------------------------------------------|------------------------|----------------------------------------------------------------------------------------------------|----------------------------------------------------------------------------------------------------|----------------------------------|-------------|--|
| iriver<br>使用本产品<br>设置<br> 高级 <br>●语择接<br>选选择<br>:<br>选择接择<br>:<br>:<br>" | Music<br>选择<br>便子使用f<br>类型<br>将文件传转<br>S6 (UMS):<br>接类型传辅<br>短子存储规?<br>P:使用Win<br>选择MTP连 | Videos<br>的语言。<br>俞到PC的传<br>使用iriver pl<br>讨文件。<br>范(MSC)是一<br>ndows Media<br>接类型传输; | Pictures<br>输 <b>类型</b> 。<br>us 3时,请选<br>和传统类型自<br>a Player 11时<br>文件。 | Texts<br>择MSC<br>句UMS。 | <ul> <li>• 格式化F</li> <li>• 格式化F</li> <li>• 樹歌保存</li> <li>• 私式保研</li> <li>• 私式保研</li> <li>• 私式保研</li> <li>• 私式保研</li> <li>• 私式保研</li> <li>• 私式保研</li> <li>• 和式保研</li> <li>• 和式保研</li> <li>• 和式保研</li> <li>• 和式保研</li> </ul> | Recordings<br><b>內置存储器</b><br>存在內置存储器<br><b>卜置存储器</b><br>在外置存储器中的<br>3<br>品的系统信息。<br><b>有设定</b><br>重置为出厂设置 | File Manager<br>中的所有数据。<br>你有数据。 | Settings >> |  |
| 注<br>■ 由于<br>(irive<br>■ 在开                                              | 型择MTP连<br>删除的文件;<br>r 建议使用E<br>始格式化前,                                                    | 按尖望飞翔,<br>将无法恢复,<br>:100格式化存<br>,务必检查电                                               | ⊻1干。<br>因此有必要在<br>储器。)<br>池的剩余电量                                       | 格式化前对序                 | 所有有用的文件)                                                                                                    | 进行备份。                                                                                                    |                                  |             |  |

## 04 其他信息

使用iriver plus 3 在媒体库中添加媒体 36 压缩CD中的歌曲 36 将媒体传输到 iriverE100 37 支持的文件格式 38 初始化磁盘 39 升级固件 39 版权/认证/商标/有限责任 40 安全说明 41 故障排除 44

#### 其他信息

使用iriver plus 3 "选择设置>高级>连接类型"并将其设为 "MSC (UMS)" 模式,便可将本产品连接到 liver plus 3。

## |在媒体库中添加媒体|

- 1. 首次运行iriver plus 3时,将启动 Add Media Wizard。
- 2. 遵循PC上的屏幕说明,将音乐和图片等媒体 文件添加至媒体库。

## ┃压缩 CD 中的歌曲┃

- **1.** 在CD驱动器中插入音频CD,并运行 iriver plus 3。
- 2. 在iriver plus 3中,选择"音乐>CD驱动器" 多选框,并单击底部左侧的"CD压缩。"
- 歌曲压缩后,选择"所有音乐"选项, 查看压缩过的歌曲是否添加到了媒体库中。

# <sup>其他信息</sup> 使用iriver plus 3

## |将媒体传输到iriver E100|

## 使用iriver plus 3

- 1. 在使用USB电缆将本产品与PC的USB 插孔连接后,运行iriver plus 3。
- 2. 选择文件旁的多选框进行传输,并单击 🖲。
- 3. 选定的文件开始传输,其进程状态会显示在底 部左侧的"状态"窗口中。
- 4. 现在可以在媒体库中找到已选的曲目。

## 使用Windows Explorer

- 1. 使用USB电缆将本产品与PC的USB 插孔连接。
- 2. 将内容复制到如下正确的文件夹中。
  - 文本: iriver E100/Text
  - 音乐: iriver E100/Music
  - 图片: iriver E100/Pictures
  - ●视频: iriver E100/Video

| iriver >> | Music |  |  |  |  |
|-----------|-------|--|--|--|--|
|           |       |  |  |  |  |

# <sup>其他信息</sup> 使用iriver plus 3

## |支持的文件格式|

| 类型 | 扩展名  | 格式                 | - | 类型 | 扩展名    |     | 格式                                     |
|----|------|--------------------|---|----|--------|-----|----------------------------------------|
|    | MP3  | 8~320Kbps          |   |    |        | 视频  | MPEG4 SP(简易版),小于 30 帧/秒,<br>2 Mbaa     |
| 音乐 | OGG  | Q1~Q10             |   |    |        |     | 2 Mbps                                 |
|    | ASF  |                    |   |    | AVI    | 分辨率 | QVGA(320X240)                          |
|    | FLAC | FLAC0~FLAC8        |   |    |        |     |                                        |
| 文本 | ТХТ  | 统一代码文本,本地编码文本      | ; | 视频 |        | 音频  | 支持高达 320 Kbps 的 MP3,推荐 44.1<br>KHz,CBR |
| 图片 | JPG  | 基线 JPG(不支持渐进 JPG。) |   |    |        | 视频  | WMV9 SP, 小于 30 帧/秒, 768 Kbps           |
|    | BMP  |                    |   |    | WMV    | 分辨率 | QVGA(320X240)                          |
|    | PNG  |                    |   |    | VVIVIV |     |                                        |
|    | GIF  |                    |   |    |        | 音频  | 支持 320 Kbps 以下的 WMA                    |

| iriver >>              | Music             |                        |                 |          |                                                                  |                                                      |                                                  |              |  |  |  |
|------------------------|-------------------|------------------------|-----------------|----------|------------------------------------------------------------------|------------------------------------------------------|--------------------------------------------------|--------------|--|--|--|
| <sub>其他信息</sub><br>使用i | river p           | lus 3                  |                 |          |                                                                  |                                                      |                                                  |              |  |  |  |
| 初始化                    | 磁盘                |                        |                 |          | 升级固件                                                             |                                                      |                                                  |              |  |  |  |
| <b>1.</b> 在使)<br>连接/   | 用USB电缆<br>后,运行iri | 简将本产品与<br>iver plus 3。 | 写PC的USB排        | 插孔       | 1. 在使用USB电缆将本产品与PC的USB插孔连接后,<br>运行iriver plus 3。PC应与网络相连。        |                                                      |                                                  |              |  |  |  |
| 2. "选<br>出现4           | 译工具>便<br>确认初始化    | 携设备>初如<br>2的信息时,       | 台化磁盘",<br>单击"开始 | <b>"</b> | <ol> <li>"选择工具&gt;便携设备&gt;固件升级",并根据屏<br/>幕上的说明完成升级步骤。</li> </ol> |                                                      |                                                  |              |  |  |  |
| <b>3.</b> 完成           | 初始化程序             | 『后,将本产                 | ≌品与PC断升         | Fo       |                                                                  |                                                      |                                                  |              |  |  |  |
| 注<br>■ 文件<br>要的        |                   | 可恢复,因此                 | 在初始化之前          | 需要将必     | 注                                                                | 井升级文件时切勿<br>后,断开电缆,开<br>∃新版本的固件,则<br>则PC上时,如果已<br>息。 | 将产品与PC断开。<br>始固件升级程序。<br>1会出现确认最新版z<br>3有最新固件,则会 | ⊾的信息。<br>自动出 |  |  |  |

iriver >> Mus

Settings

#### 其他信息

# 版权/认证/商标/有限责任

#### |版权|

iriver Limited 拥有所有与此手册相关的专利、商标、 著作权和知识产权权力。

未经 iriver Limited 授权许可,不得复制或翻印此手册中的任何部分。非法使用本手册的任何部分将受到惩罚。

拥有知识产权的软件、音频和视频受到相关的版权法和国 际法保护。

用户在使用本产品复制此类内容时,自行承担复制行为的 法律责任。

此文档的范例中出现的公司、组织、产品、个人及事件信息 为非真实信息。我们无意觉过本于册提及任何公司、机构、 产品、人物和事件相关的事务,切勿描绘推断。用户有责任 遵循版权和知识产权相关法律。

© 1999~2008 iriver Limited. 版权所有。

# |认证|

MIC, FCC, CE Class B 数字设备(住宅通信设备).依据FCC规范的第15 部分,本装置已经过测试并符合Class B数字设备之限制要 求。这些限制是设计用于提供合理的保护,以避免居住环境 遭受到有害电波的干扰。

#### |商标|

Windows 2000, Windows XP, Windows Vista 和 Windows Media Player 是微软公司的注册商标。 疑\$\$\$ 是 SRS Labs, Inc. 的商标。 WOW HD 技术由 SRS Labs, Inc. 提供许可。

### |有限责任|

由于误用或对播放机进行非正当操作而导致的意外损坏 (包括人身伤害或其他损坏),制造商、进口商和经销商对 此概不负责。此说明手册上的信息仅针对当前播放机规格。 制造商 inver Limited 今后可能对产品添加新功能,并可能使 用新的技术。所有标准可能随时变更,恕不另行通知。

| iriver >> Music Videos Pictures Texts                                                                                                    |                                                                                                    |
|----------------------------------------------------------------------------------------------------|----------------------------------------------------------------------------------------------------|
| 其他信息                                                                                                    |                                                                                                    |
| 安全说明                                                                                                    |                                                                                                    |
| 产品安全                                                                                                    |                                                                                                    |
| <ul> <li>请勿在屏幕上长时间显示同一张图片,以免产生重影效应。</li> <li>请勿将硬币或发夹等物品塞入本产品中。<br/>否则可能会造成故障。</li> <li>请勿在本产品上放置重物。<br/>否则可能会造成损坏和故障。</li> <li>请勿让雨水(水)、饮料、化学品、<br/>化妆品等浸渍播放器。</li> <li>否则可能会造成损坏和故障。</li> <li>避免将播放器放置在潮湿、多尘、多烟的恶劣环境「<br/>否则可能会造成故障。</li> <li>避免阳光直射及高温和低温的环境。</li> <li>否则可能会造成故障。</li> </ul> | <ul> <li>请勿将产品靠近磁性物质,如磁铁、电视、显示器和扩音器。</li> <li>否则可能会造成故障。</li> <li>未经允许切勿擅自拆卸、修理或改装播放器。</li> <li>否则可能会造成损坏和故障。</li> <li>请勿用化学制品或清洁剂清洗播放器。</li> <li>否则可能会造成故障。</li> </ul> |

| iriver >>                             | Music                                   |                          |                     |         |  |  |  |
|---------------------------------------|-----------------------------------------|--------------------------|---------------------|---------|--|--|--|
| 其他信息                                  |                                         |                          |                     |         |  |  |  |
| 安全访                                   | 的                                       |                          |                     |         |  |  |  |
|                                       |                                         |                          |                     |         |  |  |  |
| ● 切勿使                                 | 本设备跌落                                   | 或受到撞击                    | 0                   |         |  |  |  |
| 否则可                                   | 能会造成损                                   | 坏和故障。                    | 0                   |         |  |  |  |
| <ul> <li>请勿同</li> <li>否则可</li> </ul>  | <b>时按下两个</b><br>能会造成损 <sup>;</sup>      | <b>≻以上按钮</b> 。<br>际和故障。  |                     |         |  |  |  |
| <ul> <li>在传输</li> <li>否则可能</li> </ul> | <b>数据时,</b> 记                           | 情勿断开USB<br><sup>暗。</sup> | 电缆。                 |         |  |  |  |
| <ul> <li>尽量将</li> </ul>               | 产品与PCI                                  | <sup>全。</sup><br>后部的USB端 | 口连接。                | . 1     |  |  |  |
| ● 除日初                                 | 約USB端口<br>Moietana                      | 可能会导致一<br>- 百机 场 J 连     | 些个人组装PC<br>按甘仙设复动   | 出现政障。   |  |  |  |
| 否则可                                   | 北 <b>, 頃 2013</b><br>能会造成损 <sup>;</sup> | 际和故障。                    | <u>按</u> 共 IE 以 田 以 | 120 140 |  |  |  |
|                                       |                                         |                          |                     |         |  |  |  |
|                                       |                                         |                          |                     |         |  |  |  |

| iriver >>                                                  | Music                                            |                                                                       |                                                             |                   |                                                                                                    |                            |                                                 |   |
|------------------------------------------------------------|--------------------------------------------------|-----------------------------------------------------------------------|-------------------------------------------------------------|-------------------|----------------------------------------------------------------------------------------------------|----------------------------|-------------------------------------------------|---|
| 其他信息<br><b>这</b><br>一一一个一个一个一个一个一个一个一个一个一个一个一个一个一个一个一个一个一个 | <b>     七明</b> ································· | 或操纵任何<br>基本产品,<br>第一本产品,<br>第二本产品,<br>第二本产品,<br>。<br>第二本产品,<br>。<br>》 | 机动车辆时使<br>E是违法的。<br>走或爬山)<br>以免发生事故<br>清始终注意不<br>产品。<br>损坏。 | 用耳塞/<br>。<br>要被周围 | <ul> <li>请勿则可知能</li> <li>请否则可见现能</li> <li>"否如则要反可高能</li> <li>"否则要反可高能</li> <li>"否则可可耳。</li> <li>"百则可或定能</li> <li>"百则可重定。"</li> <li>"请勿大时能会</li> <li>请勿为可可能</li> </ul> | 2<br>靠近电源,如电<br>這<br>這成伤害。 | 气插座。。<br>或停止使用播放机。<br>小/耳塞听音乐。<br>。<br>被邻近物体卡住。 | 5 |
|                                                            |                                                  |                                                                       |                                                             |                   | 43                                                                                                    |                            |                                                 |   |

| iriver >>                                                                                                    | Music                                                                                                   |                                                                                                    |                                    |     |                                                                                                    |                                                                                                    |                          |    |  |
|----------------------------------------------------------------------------------------------------|----------------------------------------------------------------------------------------------------|----------------------------------------------------------------------------------------------------|------------------------------------|-----|----------------------------------------------------------------------------------------------------|----------------------------------------------------------------------------------------------------|--------------------------|----|--|
| 其他信息                                                                                                    |                                                                                                    |                                                                                                    |                                    |     |                                                                                                    |                                                                                                    |                          |    |  |
| 故障排                                                                                                    | <b>⊧除</b>                                                                                               |                                                                                                    |                                    |     |                                                                                                    |                                                                                                    |                          |    |  |
| 请检查                                                                                                    | !                                                                                                    |                                                                                                    |                                    |     |                                                                                                    |                                                                                                    |                          |    |  |
| <ul> <li>播放查(S)</li> <li>使用</li> <li>使用</li> <li>生检查(F)</li> <li>生检查(F)</li> <li>上CD显节</li> <li>大在野</li> <li>USB电</li> <li>-检查(F)</li> </ul> | 无法开机!<br>宅油地電量不可<br>地电量对产品<br>約4<br>約4<br>5<br>5<br>5<br>5<br>5<br>5<br>5<br>5<br>5<br>5<br>5<br>5<br>5 | 5 用尽。<br>品进行充电,<br>4 如<br>方<br>产<br>品<br>充<br>电<br>。<br>方<br>中<br>品<br>充<br>生<br>固<br>。<br>行<br>一<br>品<br>充<br>电<br>。<br>支<br>是<br>否<br>字<br>固<br>。<br>行<br>元<br>电<br>,<br>何<br>方<br>电<br>,<br>何<br>方<br>电<br>。<br>句<br>式<br>行<br>充<br>电<br>,<br>句<br>式<br>方<br>充<br>电<br>,<br>う<br>定<br>的<br>了<br>元<br>电<br>,<br>句<br>二<br>の<br>元<br>由<br>。<br>の<br>つ<br>二<br>の<br>方<br>の<br>亡<br>の<br>句<br>の<br>。<br>の<br>つ<br>の<br>の | 然后再次检查。<br>形针)插入重置<br>可后关闭。<br>时间。 | ĨĨ. | <ul> <li>接收广播</li> <li>请检查</li> <li>检查整适</li> <li>通整适互</li> <li>动避期</li> <li>动避期</li> <li>动避期</li> <li>着放查</li> <li>检查</li> <li>检查</li> <li>检查</li> <li>检查</li> <li>查</li> <li>检查</li> <li>查</li> <li>查</li> <li>查</li> <li>查</li> <li>查</li> <li>查</li> <li>查</li> <li>查</li> <li>查</li> <li>查</li> <li></li> </ul> | <b>才噪音严重!</b><br>机插孔是否变脏。<br>是否连接好。<br>器和耳机的位置。<br>能的干扰,高关的<br><b>无声音!</b><br>设置是否为"0。。<br>的插孔或连接孔,<br>文件是否损坏。 | 別附近所有的电子设<br>"<br>是否不干净。 | 箭。 |  |

| iriver >>                                                                                                    | Music                                           |                                                            |                              |     |  |  |  |
|----------------------------------------------------------------------------------------------------|-------------------------------------------------|------------------------------------------------------------|------------------------------|-----|--|--|--|
| 其他信息                                                                                                    |                                                 |                                                            |                              |     |  |  |  |
| 故障排                                                                                                    | <b>⊧除</b>                                       |                                                            |                              |     |  |  |  |
| <ul> <li>格式化         <ul> <li>操作</li> <li>启动时             <ul> <li>请检</li> <li>可储</li> </ul> </li> </ul></li></ul> | 后存储空间,<br>系统不同, 年<br>间过长。<br>查本产品中是<br>字多达 1000 | <b>可有所改变</b> 。<br>字储空间也会 <sup>。</sup><br>是否储存了过:<br>个音乐文件利 | 有所不同。<br>多的文件。<br>□ 2000 个图片 | 文件。 |  |  |  |